# Oktatói Weben Feladat eredményből gyakorlati- vagy vizsgajegy import

Az ötfokozatú értékelésű feladat eredményeket Excel fájlba exportálva, az így kapott állományt gyakorlati jegyként vagy vizsgajegyként importálhatjuk. Ezzel viszonylag gyorsan tehetők át a nagy létszámú kurzusok hallgatóinak eredményei anélkül, hogy kézzel kellene berögzíteni azokat.

#### A Feladat eredményeinek exportálása

- 1. az Oktatói Weben az Oktatás Feladatok menüpontra lépünk.
- 2. Az adott feladat nevére kattintunk, majd az Eredmények fülre.
- 3. Az oldalméretet állítsuk nagyra.
- 4. Az Excel export ikonra kattintva megnyílik a táblázatkezelő, benne a feladat hallgatóinak eredményei. (Ötfokozatú gyakorlati- vagy vizsgajegyhez az ötfokozatú értékelésű feladatot tudjuk egyszerűen átvinni. Ha a feladat értékelése Pont vagy eltér a gyakorlati- vagy vizsgajegytől, akkor az Excelben azokat át kell alakítani!)

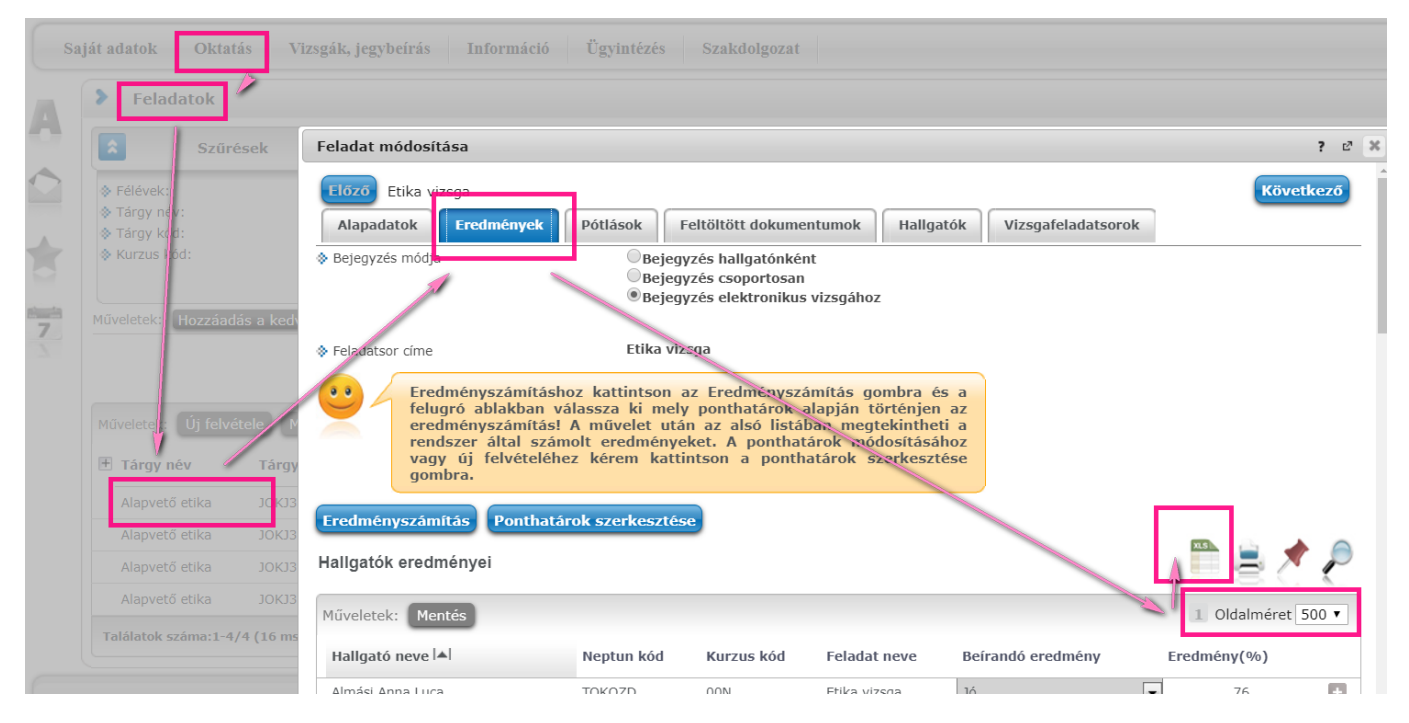

Ezt a táblázatot úgy kell módosítani, hogy a legelső oszlop a Neptun kód legyen, a második pedig az Eredmény (bármi 5. lehet az oszlop neve). Ezen oszlop tartalma ötfokozatú értékelésnél lehet bármelyik formátumban a következőkből: 4, Jó, Jó (4). Ha a Feladattól В А С exportáltuk az eredményeket, akkor azok a második, szöveges formában 1 Neptun kód xxx lesznek. Több oszlopra nincs szükség a táblázatban, de ha még vannak 2 közepes G6BV5O továbbiak, azok nem zavarnak. A táblázatnak nem kell neptun-kód szerint 3 sorrendezve lennie. 4

### Az eredmények importálása Gyakorlati jegyként

6. *Oktatás – Kurzusok* menüponton az adott kurzus sorvégi + jelre kattintva a *Jegybeírás* menüpontra lépünk.

| Saját adatok Oktatás Vizsgák, jegybeírás Információ Ügyintézés Szakdolgozat |                                                                                                    |                               |              |                                                                                     |                           |              |                 |           |                    |                                      |                           |     |
|-----------------------------------------------------------------------------|----------------------------------------------------------------------------------------------------|-------------------------------|--------------|-------------------------------------------------------------------------------------|---------------------------|--------------|-----------------|-----------|--------------------|--------------------------------------|---------------------------|-----|
|                                                                             | > Kurzu                                                                                                    | isok                          |              |                                                                                     |                           |              |                 |           |                    |                                      |                           |     |
|                                                                             | Szűrések Kurzusok ::egjelenítése: Csak kurzusok, Tárgy típus: Minden, Kurzus típus: Minden típus, Félévek: 2019/20/2, Jóváhagyásos: Nincs szűrés, Archiváltak is: Nem |                               |              |                                                                                     |                           |              |                 |           |                    | m                                    |                           |     |
|                                                                             | <ul> <li>Kurzusok</li> <li>Tárgy típu</li> <li>Kurzus típ</li> <li>Félévek:</li> </ul>                                                                                | megjelenítése:<br>Is:<br>Ius: |              | Csak kurzuse<br>Tárgyak kurz<br>Kurzusok tar<br>Minden<br>Minden típus<br>2019/20/2 | ok<br>zusokkal<br>gyakkal |              |                 |           |                    |                                      |                           |     |
| 7                                                                           | Archiválta<br>Műveletek:                                                                                                    | k is:<br>Hozzáadás a kedy     | rencekhez Ös | Listázás                                                                            | ényközlő                  |              |                 | _         |                    | Alapada                              | tok                       |     |
|                                                                             | Kurzusok                                                                                                    | Kurzus stati                  | isztikák     |                                                                                     |                           |              |                 |           |                    | Óranyih<br>Feladate                  | ántartás<br>k             |     |
|                                                                             | Kurzusok [                                                                                                    | [2019/20/2]                   |              |                                                                                     |                           |              |                 |           |                    | Jegybein<br>Vizsgaal<br>Befizetei    | ás<br>kaimak<br>t tételek | P   |
|                                                                             | Műveletek: Csoportos üzenetküldés Hallgatók eredményeinek nyomtatása                                                                                                  |                               |              |                                                                                     |                           |              |                 |           | Csoport<br>E Learn | Csoportos üzenetküldés               |                           |     |
|                                                                             | Tárgykód                                                                                                    | Tárgy név                     | Követelmény  | Tárgy kredit                                                                        | S/O Félév                 | Kurzus kód   | Kurzus típus    | Telephely | Leírás Létszám     | Órarend infó Virtuális               | tér                       |     |
|                                                                             | BTKTESZT                                                                                                    | BTK TESZT tárgy               | Kollokvium   | 0                                                                                   | S/O 2019/20/2             | <u>teszt</u> | Gyakorlat/<br>- |           | 1/0/0              | Változó, lásd bővebb órarendi inform | náció Gáti Zita           |     |
|                                                                             | BTKTESZT                                                                                                    | <u>BTK TESZT tárgy</u>        | Kollokvium   | 0                                                                                   | S/O 2019/20/2             | <u>T001</u>  | Elmélet/<br>-   |           | 1/0/10             |                                      | Gáti Zita                 | • • |

- 7. Ha az aláírások már beírásra kerültek, akkor kiválasztjuk a Bejegyzés hallgatónként *Bejegyzés módot, Bejegyzés típusának* a Gyakorlati jegyet, beállítjuk a *Bejegyzés dátumát*.
- 8. A Fájl feltöltése gombra kattintva kiválasztjuk az eredményeket tartalmazó xlsx fájlt.

| Kurzus jegybeírás                                                                 |                                                                                                    |                              |           |                   |
|-----------------------------------------------------------------------------------|----------------------------------------------------------------------------------------------------|------------------------------|-----------|-------------------|
| A megajánlott jegy beírása                                                        | nem engedélyezett!                                                                                                    |                              |           |                   |
| ♦ Tárgy:<br>♦ Kurzus:                                                             | BTKTESZT - BTK TESZT tárgy<br>teszt - Gyakorlat/<br>-                                                                  |                              |           |                   |
| Bejegyzés módja:                                                                  | Bejegyzés hallgatónként     Bejegyzes csoportosan     Módosítás, törlés hallgatónkén     Módosítás, törlés csoportosan | it                           |           |                   |
| <ul> <li>Bejegyzés típusa:</li> <li>Oktató:</li> <li>Bejegyzés dátuma:</li> </ul> | Gyakorlati jegy V<br>C a V<br>2020.05.06                                                                               |                              |           |                   |
| + Fájl feltöltése                                                                 |                                                                                                    |                              |           |                   |
| Az intézmény által beállítot<br>be a jegy a vizsgához, ho<br>vizsga dátumával!    | t bejegyzés típusok esetén csak<br>ogy ha a bejegyzés dátuma me                                                        | akkor kerül<br>gegyezik a    |           |                   |
| Kurzus hallgatóinak eredményei                                                    |                                                                                                    |                              |           | 🖺 🚔 🥭             |
| Műveletek: Mentés Hallgatók eredmény                                              | einek nyomtatása További funkció                                                                                       | k *)                         |           | 1 Oldalméret 20 🔻 |
| 🗄 Neptun kód Név                                                                  | Tanrend típus                                                                                                    | Bejegyzések (Aktuális félév) | Bejegyzés | Kijelölés         |
| € GIII.50 It ité                                                                  |                                                                                                    | Aláírva                      |           |                   |

- Mivel egy egyszerűsített táblázatból importálunk és nem az eredeti, bővebb adatokat tartalmazóból, ezért figyelmeztető üzenetet kapunk, amelyet tudomásul veszünk és a *Vissza* gombbal bezárunk. A figyelmeztetés ellenére az eredmény bekerül a hallgató sorába.
- 10. A Mentés gombbal rögzítjük az importált eredményeket.
- 11. Akinél nem szerepel eredmény az importált táblázatban (például mert nem írta meg a Feladatot, amiből az eredményeket vettük), oda nem kerül beírásra semmi. Vagyis, ha bizonyos hallgatók az egyik feladatot írták meg és az X.xlsx exportban van az eredményük, a többiek egy másik feladatot és nekik az Y.xlsx-ben, akkor ezeket a táblázatokat lehet egymás után importálni a jegybeírás felületen.

|                                                                                     | Figyelmeztetés 2                                                                                                    |                                                  |
|-------------------------------------------------------------------------------------|----------------------------------------------------------------------------------------------------|--------------------------------------------------|
| Az intézmény által beállított b<br>be a jegy a vizsgához, hogy<br>vizsga dátumával! | A(z) 1. sor első oszlopában szereplő szöveg (NEPTUN KÓD)<br>nem érvényes Neptun kód!<br>A(z) 1. sor második oszlopában szereplő szöveg (xxx) nem<br>értelmeztektő isavikéri                                      |                                                  |
| Kurzus hallgatóinak eredményei                                                      | <ul> <li>A(z) 1. sor harmadik oszlopában szereplő szöveg () nem<br/>ártelmezhető részeredményként!</li> <li>A(z) 2. sor harmadik oszlopában szereplő szöveg () nem<br/>ártelmezhető részeredményként!</li> </ul> |                                                  |
| Műveletek: Mentés Hallgatók eredményein                                             | Vissza                                                                                                    | Kielölés                                         |
| 🕂 Neptun kód Név                                                                    | rameno tipus Dejegyzesek (Aktuans telev)                                                                                                    | Bejegyzés                                        |
| 🗄 G6BV50 Teszt Máté                                                                 | Aláírva                                                                                                    | Közepes (3)                                      |
| Találatok száma:1-1/1 (16 ms)                                                       | Műveletek: Mentés Hallg                                                                                                    | atók eredményeinek nyomtatása További funkciók - |

## Az eredmények importálása Vizsgajegyként

- 12. *Vizsgák, jegybeírás Vizsgák, Jegybeírás* menüponton (bármilyen megjelenítéssel is listázunk), az adott vizsga sorvégi + jelre kattintva a *Jegybeírás* menüpontra lépünk.
- 13. Ha az aláírások már megvannak, akkor a *Bejegyzés módjának* kiválasztjuk a Bejegyzés hallgatónként lehetőséget.
- 14. A Fájl feltöltése gombra kattintva kiválasztjuk az eredményeket tartalmazó xlsx fájlt.
- 15. Mivel egy egyszerűsített táblázatból importálunk és nem az eredeti, bővebb adatokat tartalmazóból, ezért figyelmeztető üzenetet kapunk, amelyet tudomásul veszünk és a *Vissza* gombbal bezárunk. A figyelmeztetés ellenére az eredmény bekerül a hallgató sorába.
- 16. A *Mentés* gombbal rögzítjük az importált eredményeket. (Ha már van bent eredmény, azt felülírja, nem új jegyet rögzít a már meglévő mellé.)

| > Vizsga jegybeírás                                                                                                    |                                                                                                    |                       |                |                |                   |                   |
|----------------------------------------------------------------------------------------------------|----------------------------------------------------------------------------------------------------|-----------------------|----------------|----------------|-------------------|-------------------|
| Szűrések                                                                                                    | Kurzus kód: Minden kurz                                                                                                    | zus, Egyedi szűrések: | Nem            |                |                   |                   |
| <ul> <li>Kurzus kód:</li> <li>Csak egyedi beosztás esetén haszn</li> <li>Egyedi szűrések:</li> <li>Terem:</li> <li>Vizsgáztató:</li> </ul>                                 | Minden kurzus<br>álandól<br>Minden terem<br>Minden vizsgáztató                                                                                                    |                       | Ψ<br>Ψ<br>Ψ    |                |                   |                   |
| <ul> <li>Vizsga típusa</li> <li>Vizsga vége</li> <li>Vizsga vége</li> <li>Vizsga vége</li> <li>Vizsga vége</li> <li>Bejegyzés típusa:</li> <li>Bejegyzés módja:</li> </ul> | Elektronikus vizsga<br>2020. 04. 15. 17:45:00<br>2020. 04. 15. 19:45:00<br>2021512510451018<br>Kollokvium<br>® Bejegyzes Allgatónként<br>® Bejegyzes csoportosan<br>® Bejegyzes elektronikus v | v                     |                |                |                   |                   |
| + Fájl feltöltése                                                                                                    |                                                                                                    |                       |                |                |                   |                   |
| Jelentkezett hallgatók                                                                                                    |                                                                                                    |                       |                |                |                   | 1 💆 💆 🧖           |
| Műveletek: Mentés Vizsgalap                                                                                                    | További funkciók *                                                                                                    |                       |                |                |                   | 1 Oldalméret 20 🔻 |
| Tárgy kód Kurzus kód                                                                                                    | Hallgató vizsgaazonosítója                                                                                                    | Tanrend tipus         | Aláírás dátuma | Beírt eredmény | Beírandó eredmény | N.J.M Kijelölés   |
| BTKTESZT T001                                                                                                    | Teszt Máté ( G6BV50 )                                                                                                    |                       | 2020. 05. 06.  |                |                   | • • • •           |

2020.05.25.

## Oktatási és Tanulmányi Osztály (OTO)